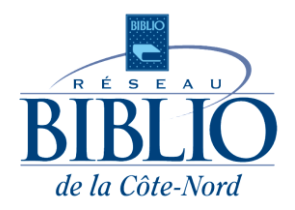

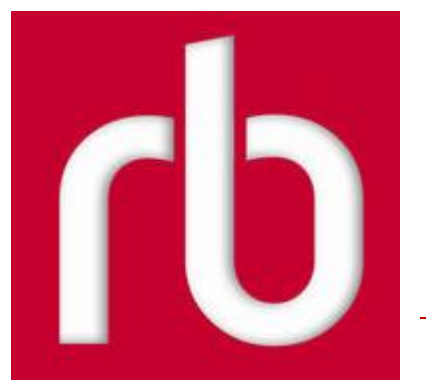

# Guide de démarrage pour RBdigital

# Qu'est-ce que RBdigital?

**RBdigital** est un kiosque numérique présentant de nombreux avantages :

- o Choix de magazines en français et en anglais,
- Disponibilité et gratuité des magazines dès leur publication,
- Lecture sur ordinateur (PC et Mac) et appareil mobile (Apple et Android),
- Nombre d'emprunts illimité, sans date de retour.

### **Premiers pas**

Accéder à **RBdigital** en se connectant à la ressource sur le site du <u>réseaubibliocn.qc.ca</u> avec son numéro d'abonné et son NIP. Pour consulter et emprunter des magazines, il faut s'inscrire à la plateforme.

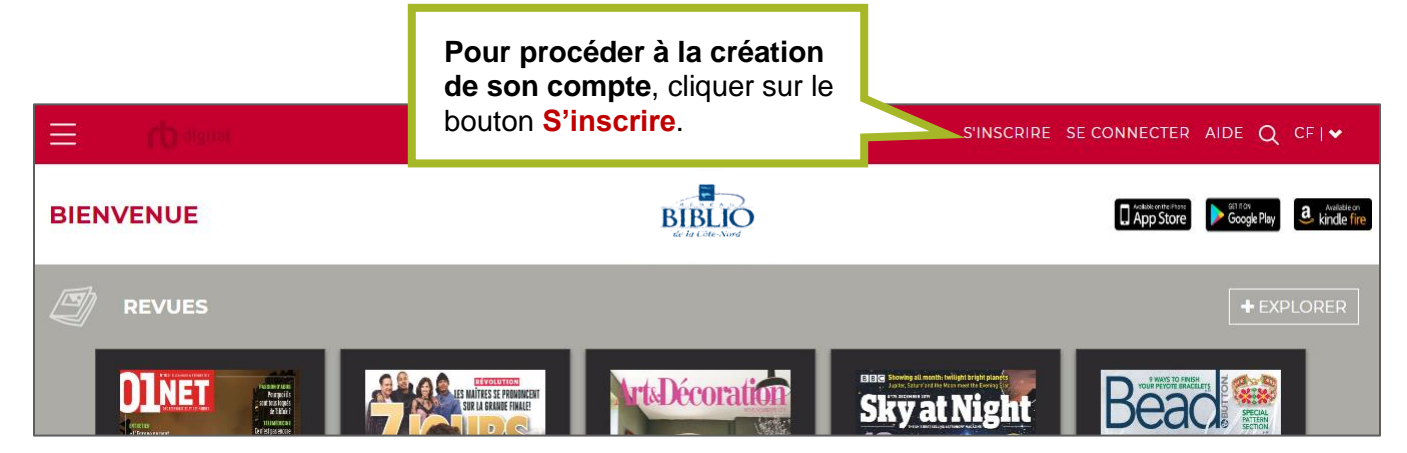

Remplir tous les champs du formulaire, en indiquant un **nom d'utilisateur**, son **prénom**, son **nom de famille** et en prenant note de l'**adresse courriel et du mot de passe** choisis.

Ces informations seront nécessaires pour emprunter des magazines et se connecter à l'application mobile.

Cliquer sur le bouton **S'inscrire** pour compléter la création du compte.

| COORDONNÉES DE CONNEXION                       | VOS RENSEIO                    | INEMENTS           |
|------------------------------------------------|--------------------------------|--------------------|
| NOM D'UTILISATEUR*                             | PRÉNOM*                        |                    |
| MOT DE PASSE*                                  | NOM                            |                    |
| CONFIRMER MOT DE PASSE*                        | COURRIEL*                      |                    |
| RENSEIGNEMENTS SUR LA<br>BIBLIOTHÈQUE          | CONFIRMER L'ADR                | RESSE DE COURRIEL* |
| J'accepte les Conditions d'utilisation et la l | Politique de confidentialité * |                    |
| *Champs obligatoires                           |                                |                    |
|                                                | ANNULER                        | S'INSCRIRE →       |
|                                                |                                | rb digital         |

Une page d'aide s'affiche suite à la création du compte:

| ≡    |                                                                                                    |
|------|----------------------------------------------------------------------------------------------------|
| AIDE | Et la Câte-Nord                                                                                                    |
|      | GÉNÉRAL SOUTIEN SOUMETTRE UN BILLET                                                                                                    |
|      | Apprenez-en davantage sur l'utilisation du RBdigital avec nos FAQ et nos tutoriels vidéo. Utilisez les liens ci-dessous pour télécharger le RBdigital Media<br>Manager sur votre ordinateur Windows ou Mac.                                                         |
|      | Si vous avez besoin d'aide supplémentaire, veuillez communiquer avec RBdigital Support au 877 77-AUDIO/877 772-8346 ou veuillez nous envoyer un email à l'adresse yoursupport@recordedbooks.com. Nous tâcherons de vous répondre dans les 24 à 48 heures ouvrables. |

Pour consulter les magazines, il faut cliquer sur le menu d'option dans le coin supérieur droit de l'écran (E) et cliquer sur l'option **Revues**.

| AIDE                                                                                                   |  |  |
|----------------------------------------------------------------------------------------------------|--|--|
|                                                                                                    |  |  |
| GÉNÉRAL SOUTIEN SOUMETTRE UN BILLE                                                                     |  |  |
| Apprenez-en davantage sur l'utilisation du RBdigital a<br>Manager sur votre ordinateur Windows ou Mac. |  |  |
| Si vous avez besoin d'aide supplémentaire, veuillez cor                                                |  |  |

# Obtenir des magazines avec RBdigital

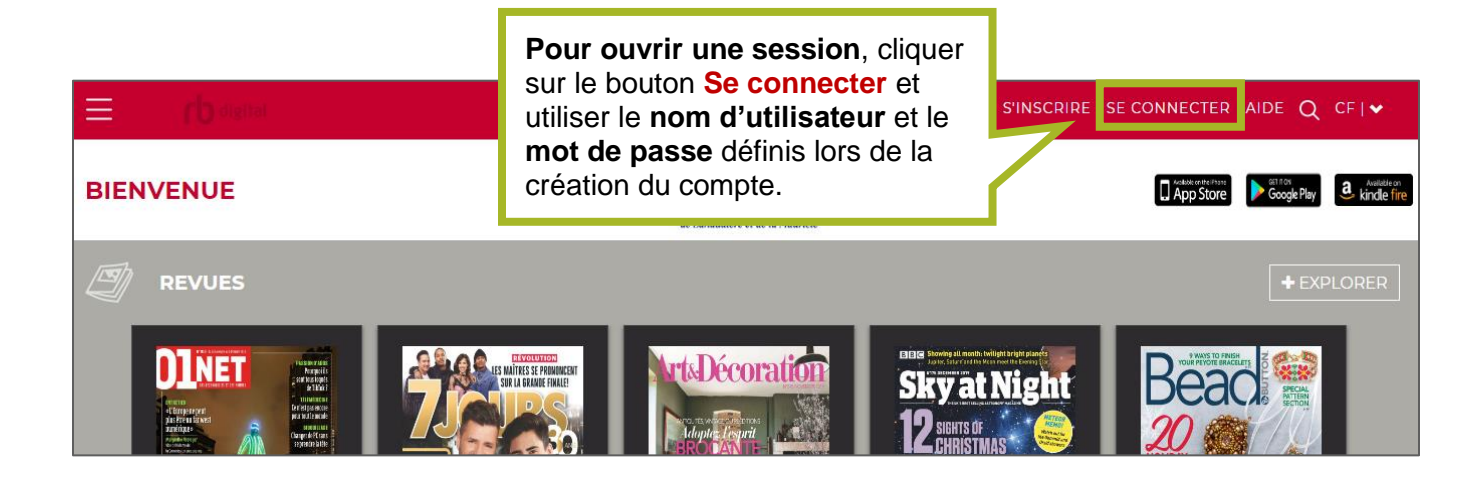

NB : si le compte est déjà créé, le nom d'utilisateur à utiliser pour se connecter est l'**adresse de courriel**. Veuillez consulter la section **Mon compte** pour savoir comment modifier les informations du compte.

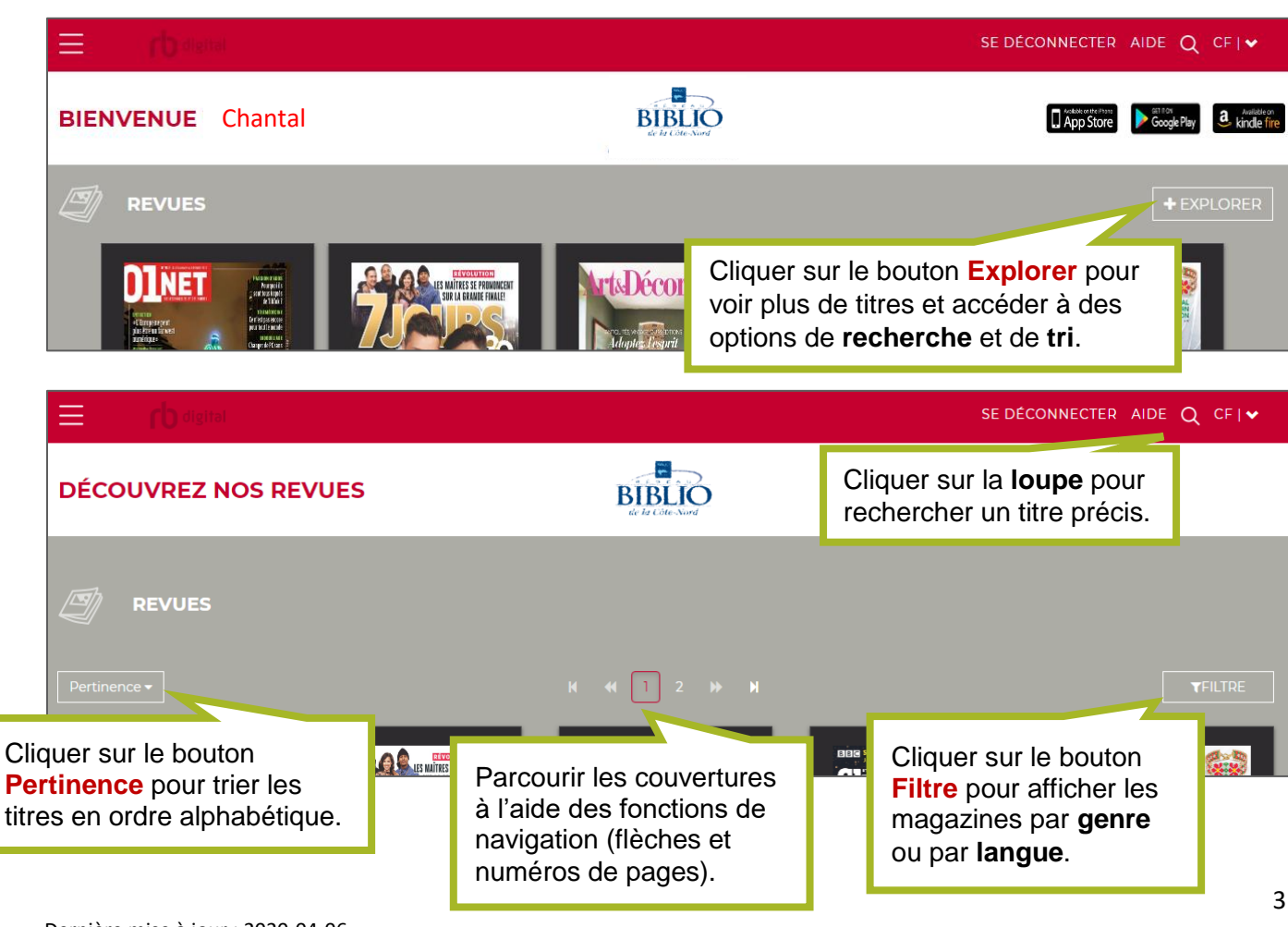

**Pour trouver les anciens numéros**, cliquer sur la page couverture d'un magazine. La page des détails du magazine s'affiche; cliquer sur l'option **Tous les numéros**.

| AUTRE LADMARIE<br>Le parasar for<br>tene e caugion<br>tene e caugion | Revue           |
|----------------------------------------------------------------------|-----------------|
| Mons Garçon<br>Mana Inni<br>Marca Dunné                              | ✓ EMPRUNTER     |
|                                                                      |                 |
| DESCRIPTION DÉTAILS TOUS LES NUMÉROS                                 | + TOUT AFFICHER |
|                                                                      |                 |

**Pour ajouter un magazine à son compte**, il faut cliquer sur la page couverture d'un magazine et cliquer sur le bouton **Emprunter**.

| LE MAITRES SE PRONOUCENT<br>LES MAITRES SE PRONOUCENT<br>LES MAITRES SE PRON | 7 Jours                            |                             |  |
|----------------------------------------------------------------------------------------------------|------------------------------------|-----------------------------|--|
|                                                                                                    | DATE D'ÉMISSION<br>5 décembre 2019 | GENRE<br>Affaires publiques |  |
|                                                                                                    | Revue                              |                             |  |
|                                                                                                    | EMPRUNTER                          |                             |  |
| DESCRIPTION DÉTAILS TOUS LES NUMÉR                                                                                                    | DS                                 |                             |  |

Une fenêtre de confirmation s'ouvre :

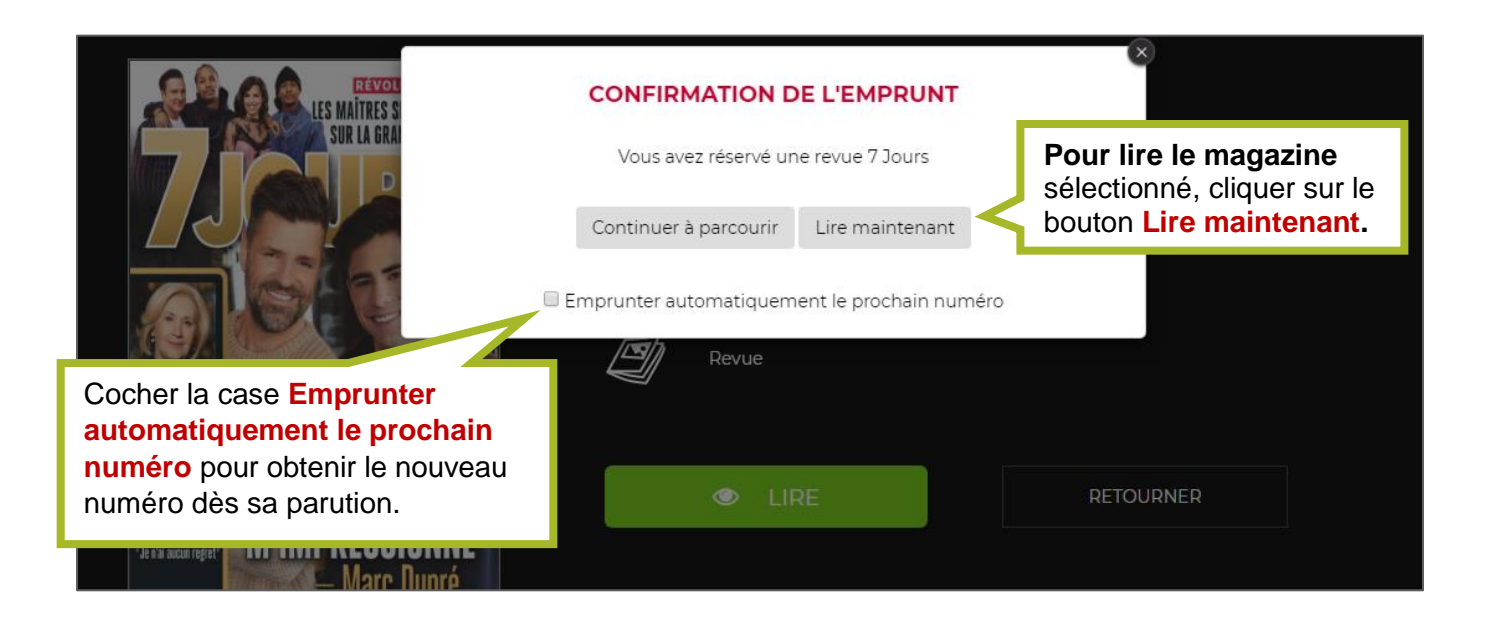

Attention!! Pour rechercher un nouveau titre, il faut cliquer sur le bouton **Précédent**; le bouton **Retourner** effectue le retour de l'emprunt.

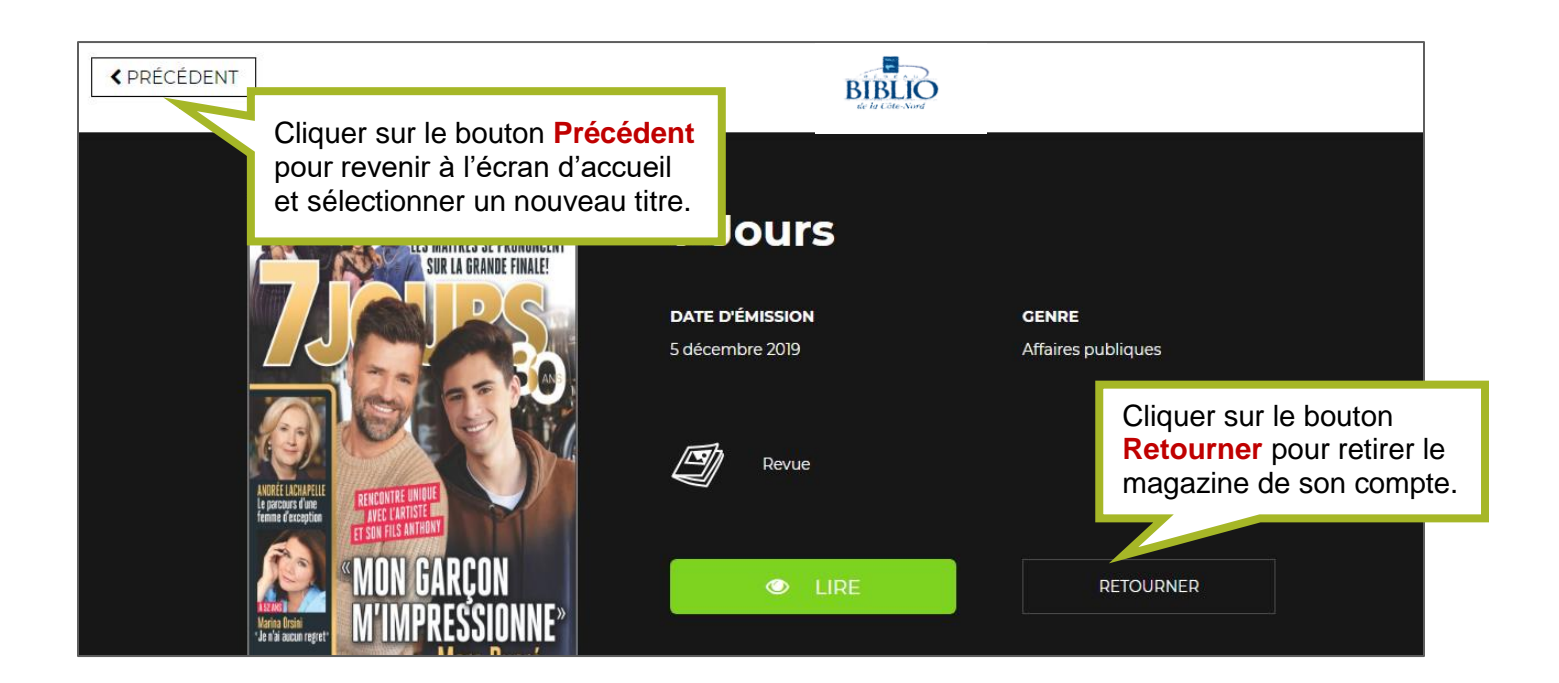

# Gérer les emprunts

**Pour gérer les magazines empruntés**, cliquer le menu d'option dans le coin supérieur gauche de l'écran (E) et cliquer sur l'option Empruntés.

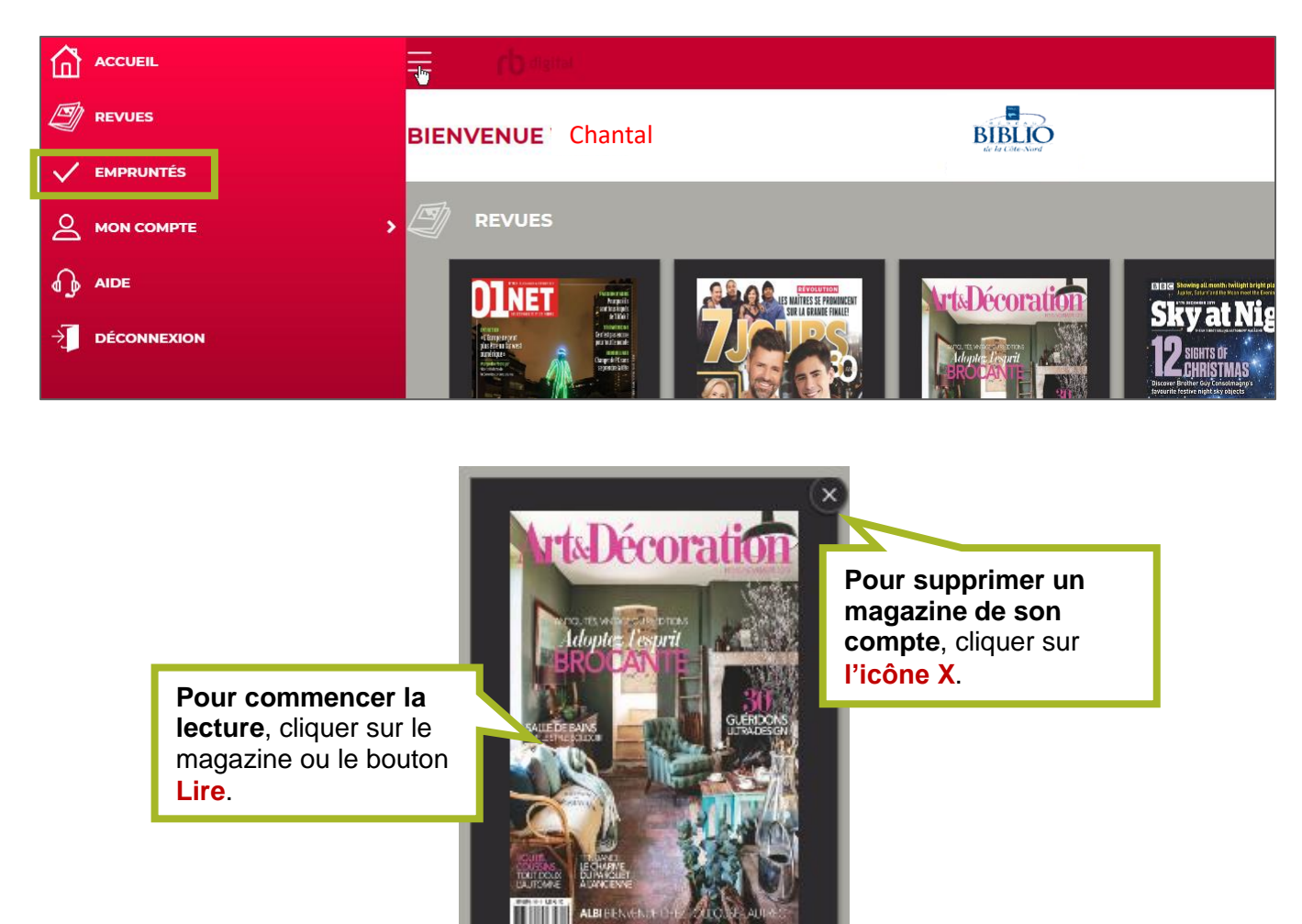

**N.B.** : les magazines demeurent dans le compte tant et aussi longtemps qu'ils ne sont pas supprimés.

31 oct. 2019

**ART & DÉCORATION** 

0

# Gérer les paramètres de son compte

Pour gérer les paramètre du compte, cliquer le menu d'option dans le coin supérieur gauche de l'écran (E) et cliquer sur l'option Mon compte.

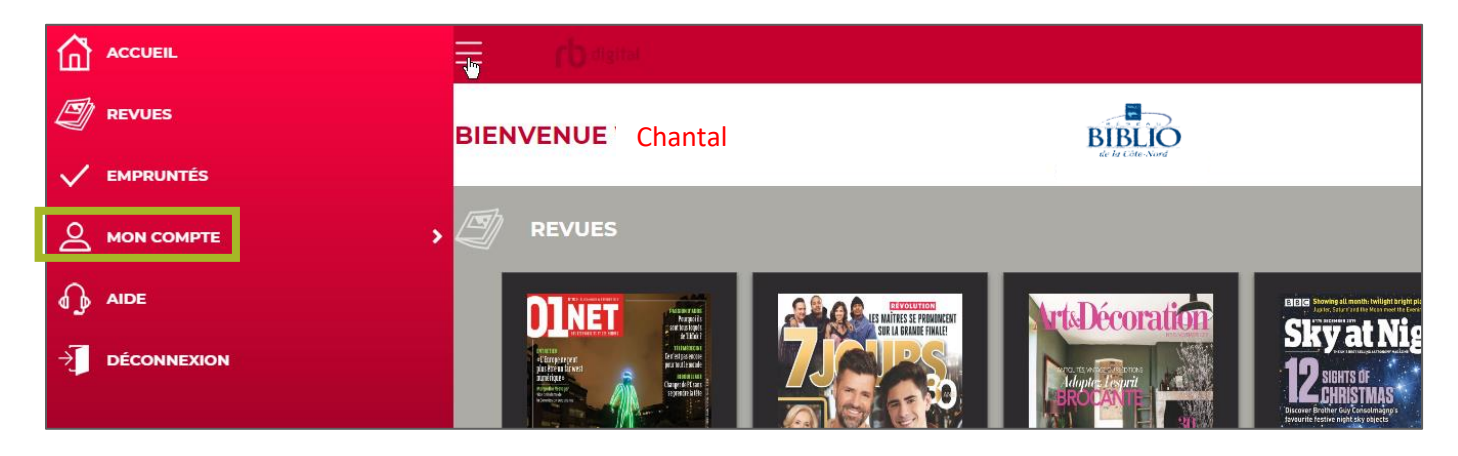

Le menu de gestion du compte offre plusieurs options. Ce guide se concentrera sur les options **Historique**, **Profils** et **Paramètres**.

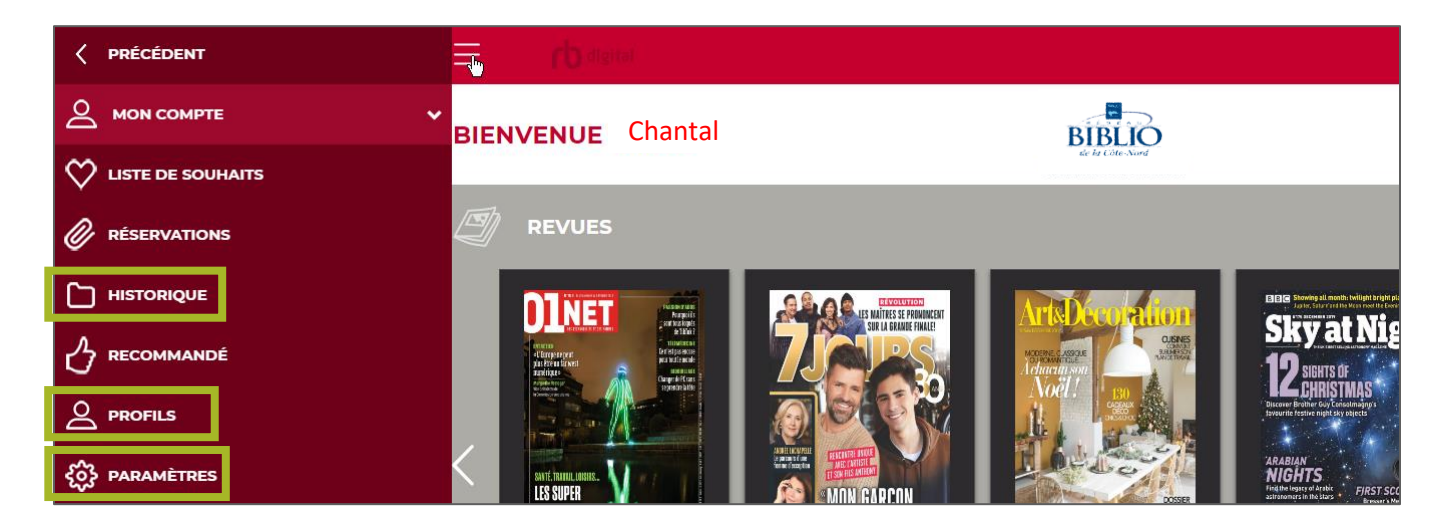

L'option **Historique** permet de consulter les magazines empruntés et retournés. Il est possible d'emprunter l'un ou l'autre de ces magazines à nouveau en cliquant sur le bouton **Emprunter** affiché sous la page couverture.

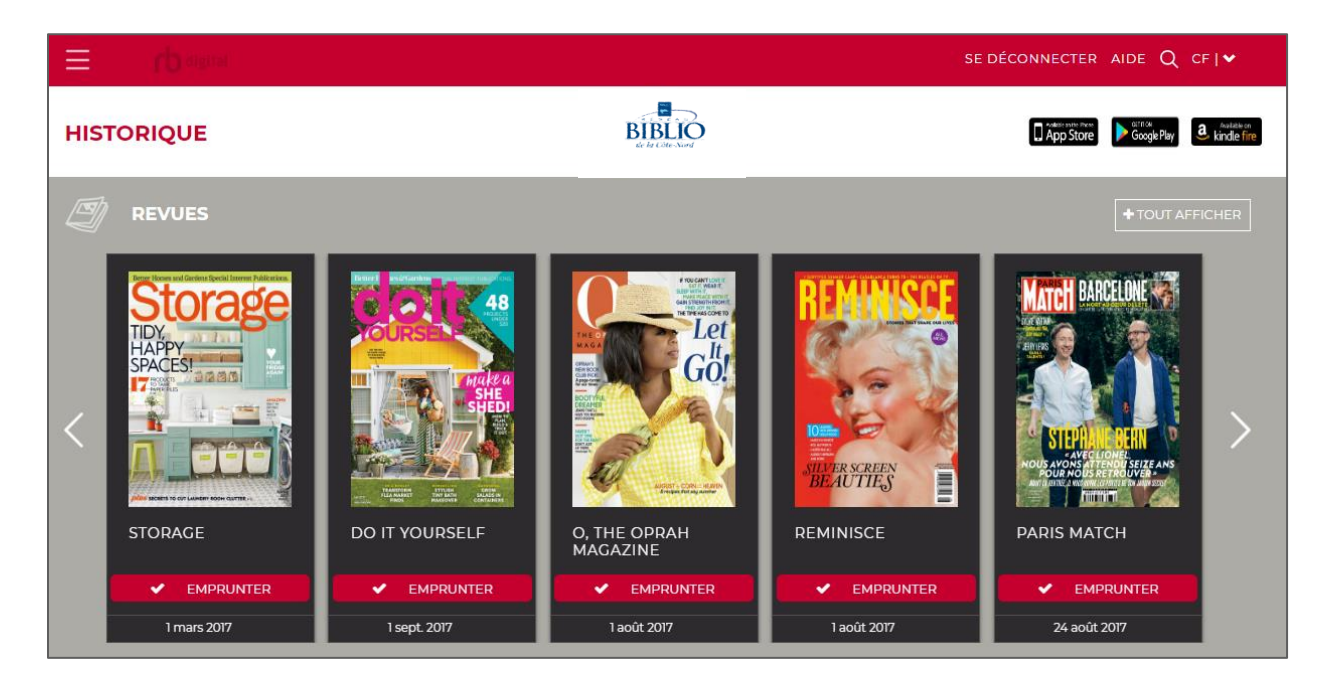

L'option **Profil** permet de changer le **nom d'utilisateur**, l'**adresse de courriel** et le **mot de passe** du compte.

**NB** : C'est avec l'option **Profil** qu'il est possible de définir un nouveau nom d'utilisateur en remplacement de l'adresse courriel indiquée lors de la création du compte dans l'ancienne interface.

| PROFIL | NOM DE LA BIBLIOTHÈQUE                                         | BIBLIO<br>de la Citte-Nord                                                                 |                |
|--------|----------------------------------------------------------------|--------------------------------------------------------------------------------------------|----------------|
|        | Reseau Biblio du Centre-du-Quebec, de Lan                      | audiere et de la Mauricie                                                                  |                |
|        | NOM D'UTILISATEUR                                              |                                                                                            |                |
|        | user@mail.com                                                  |                                                                                            | ß              |
|        | PRÉNOM                                                         | L'ancienne interface de RBdigital                                                          |                |
|        | NOM<br>Simard                                                  | nécessitait une adresse courriel comme<br>nom d'utilisateur. L'option <b>Profil</b> permet |                |
|        | COURRIEL<br>user@mail.com                                      | de changer le courriel pour un nom<br>d'utilisateur, si désiré.                            | 2              |
|        | ☑ J'accepte les <u>Conditions d'utilisation</u> et la <u>P</u> | olitique de confidentialité                                                                |                |
|        | Exporter mes renseignements personnels ?                       |                                                                                            |                |
|        | Exporter mon historique des transactions 🖓                     |                                                                                            |                |
|        | ENREGISTRER ANNULER                                            | CHANGER<br>MOT DE PASSE                                                                    | Oubliez-moi    |
|        |                                                                |                                                                                            | En savoir plus |

L'option **Paramètres** permet de gérer les emprunts automatiques sélectionnés lors de l'emprunt. Pour cesser les téléchargements automatiques, il suffit de cliquer sur le **X rouge** pour retirer le ou les titres de la liste. Cliquer sur le bouton **Enregistrer** pour terminer.

| PARAMÈTRES |                                                                     |   |   |  |
|------------|---------------------------------------------------------------------|---|---|--|
|            | 🖉 REVUE                                                             |   |   |  |
|            | Vous avez choisi d'emprunter automatiquement les revues suivantes : |   |   |  |
|            | Art & Décoration                                                    | × | - |  |
|            | HGTV Magazine                                                       | × |   |  |
|            | Marie Claire Idées                                                  | × |   |  |
|            | PCWorld                                                             | × |   |  |
|            | Vogue                                                               | × |   |  |
|            |                                                                     |   |   |  |
|            |                                                                     |   | _ |  |
|            |                                                                     |   | · |  |
|            | ENREGISTRER ANNULER                                                 |   |   |  |
|            |                                                                     |   |   |  |

## Lire sur un appareil mobile

Pour lire les magazines sur un appareil mobile, il faut télécharger une application. Télécharger et installer l'application RBdigital à partir de :

- a. App Store pour les appareils iPhone et iPad
- ΟU
  - b. Google Play pour les appareils Android.

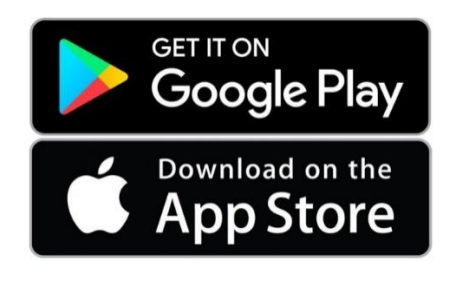

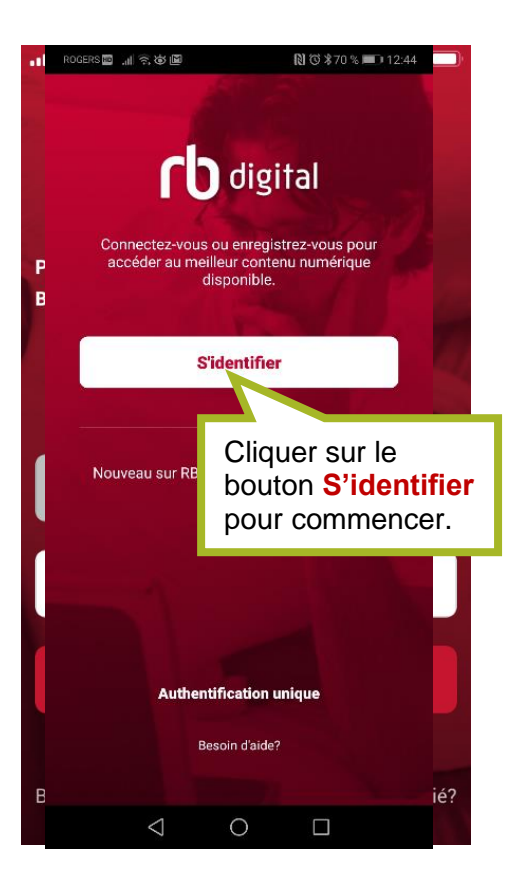

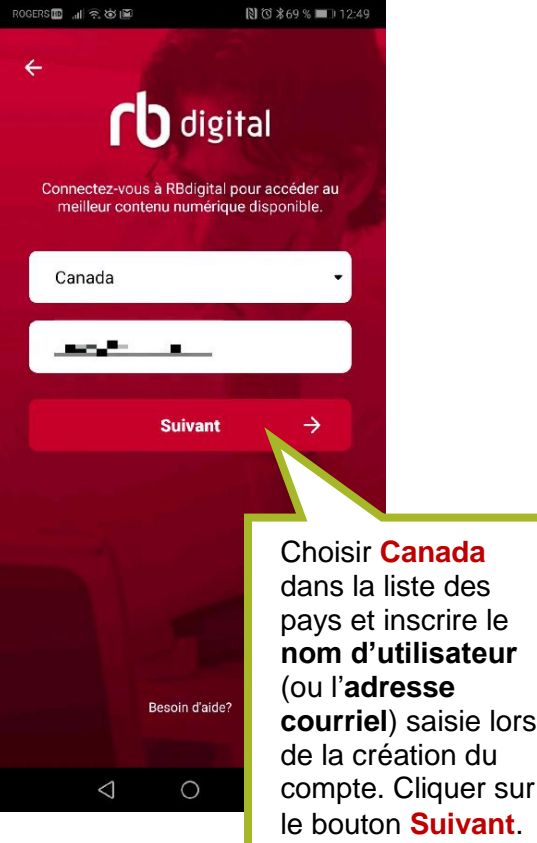

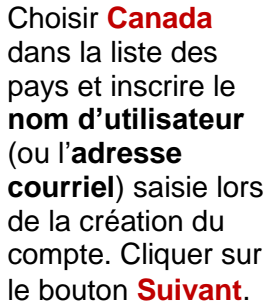

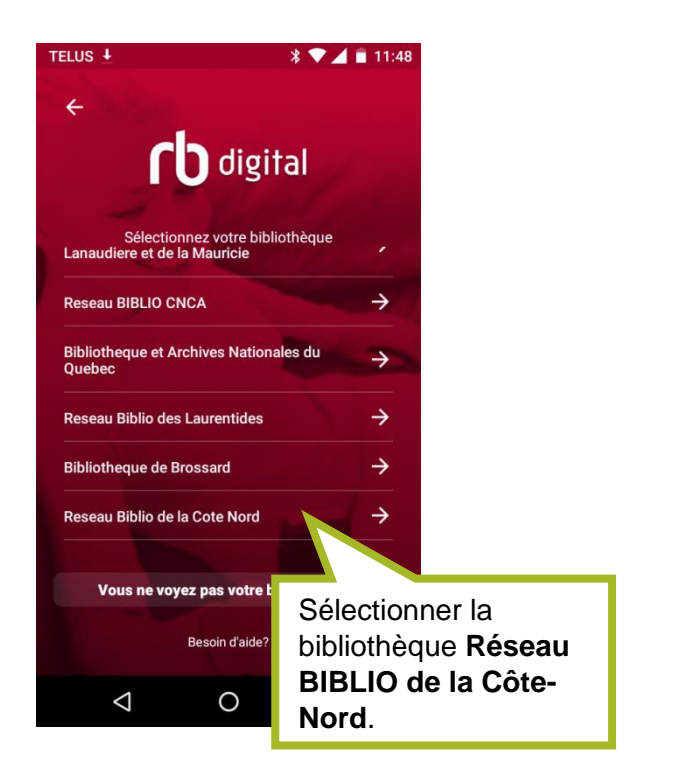

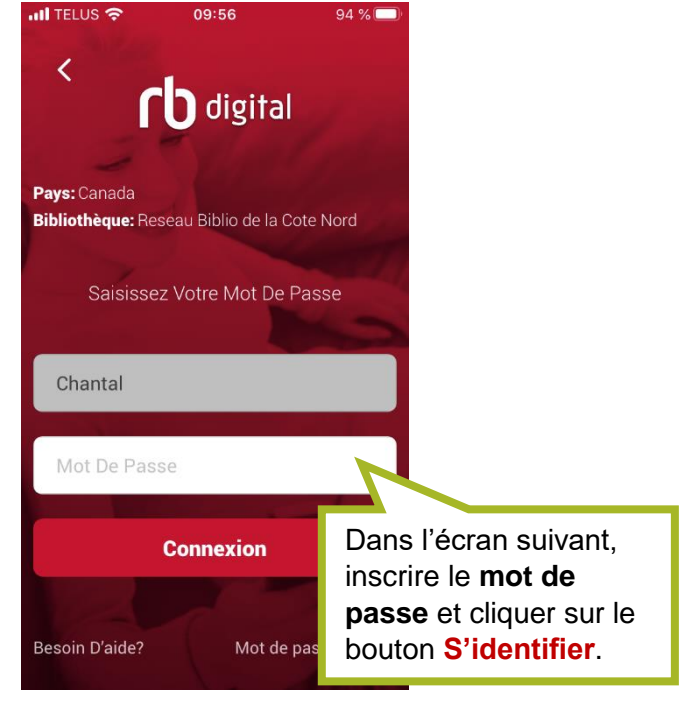

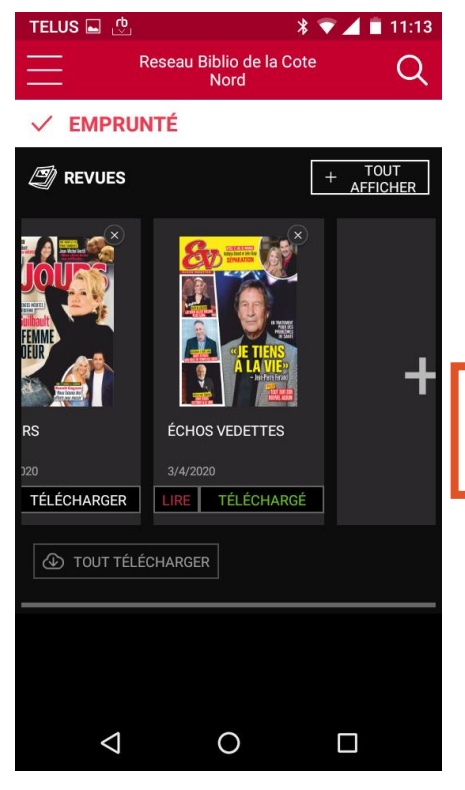

Les magazines de la collection personnelle, ceux empruntés dans la plateforme web, apparaissent dans l'écran de l'application.

**Pour télécharger un magazine** afin de le lire, cliquer sur le mot **Lire** sous la page couverture.

**NB** : selon la vitesse du lien Internet, quelques secondes ou quelques minutes sont nécessaires avant que les magazines soient entièrement téléchargés dans l'appareil.

Les magazines téléchargés peuvent être lus hors connexion.

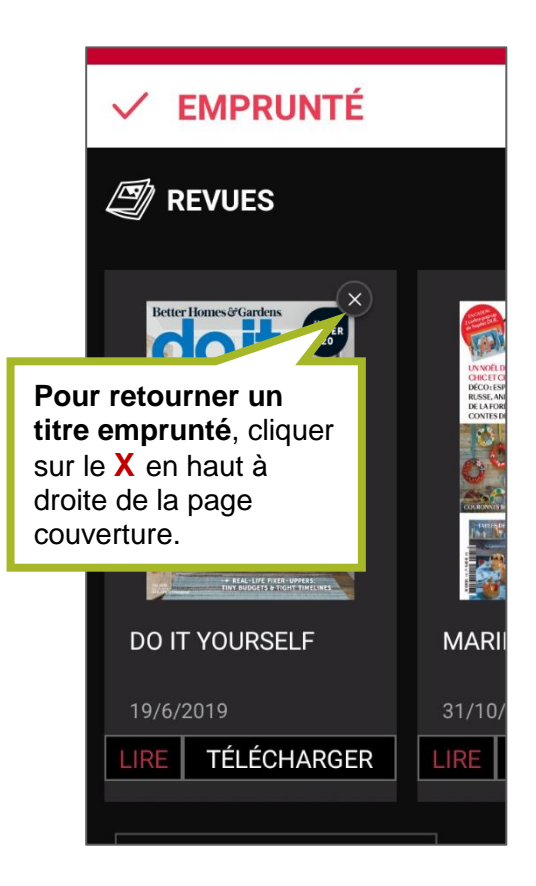

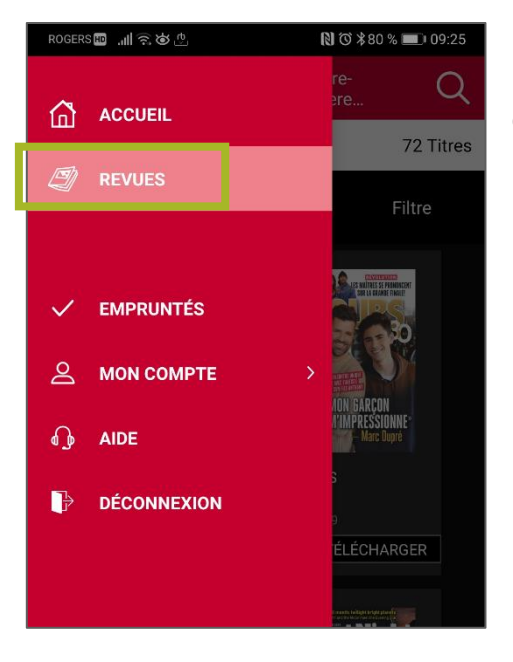

**Pour choisir et emprunter de nouveaux magazines**, cliquer sur le menu d'option dans le coin supérieur gauche de l'écran (=) et choisir l'option **Revues**.

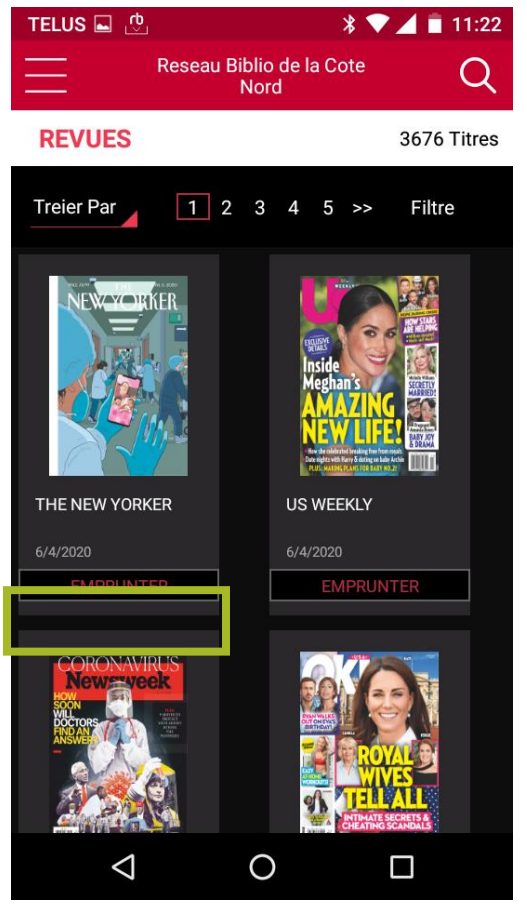

Dans l'écran des **revues**, repérer le titre désiré et cliquer sur le bouton **Emprunter** sous la page couverture.

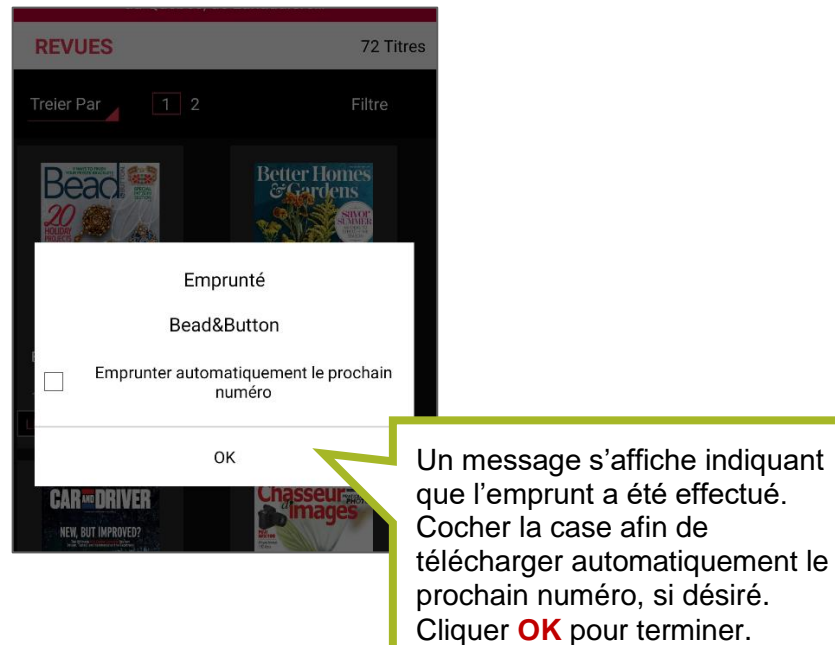

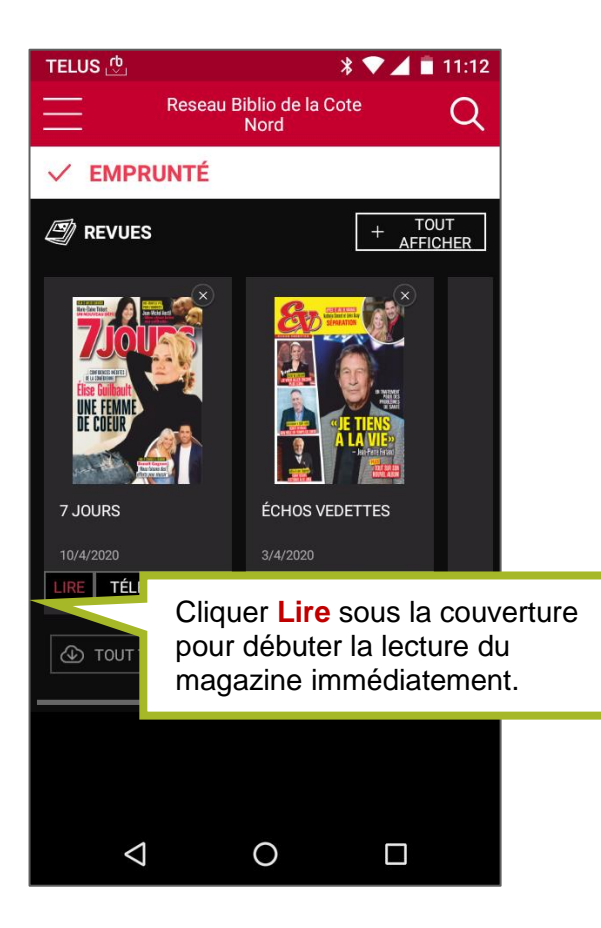

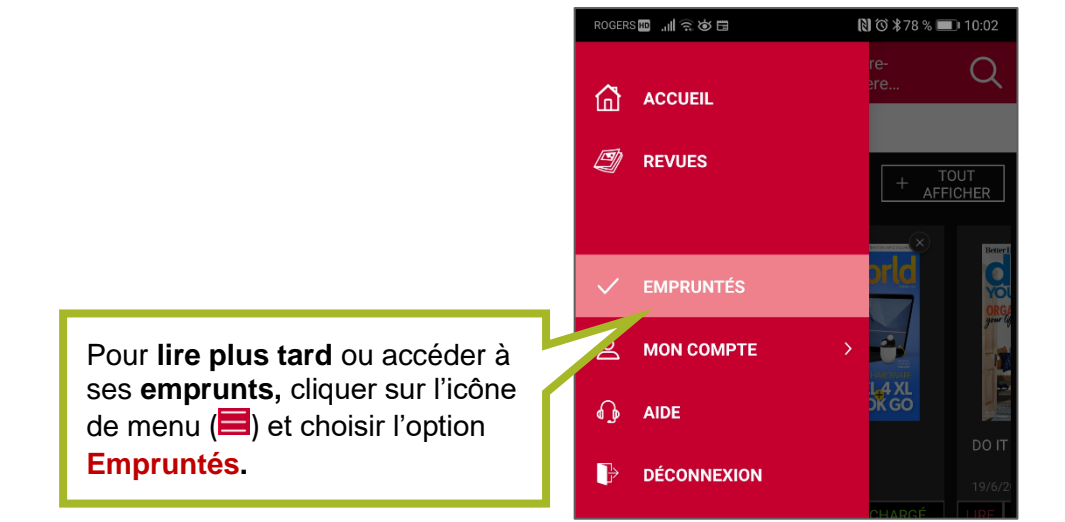

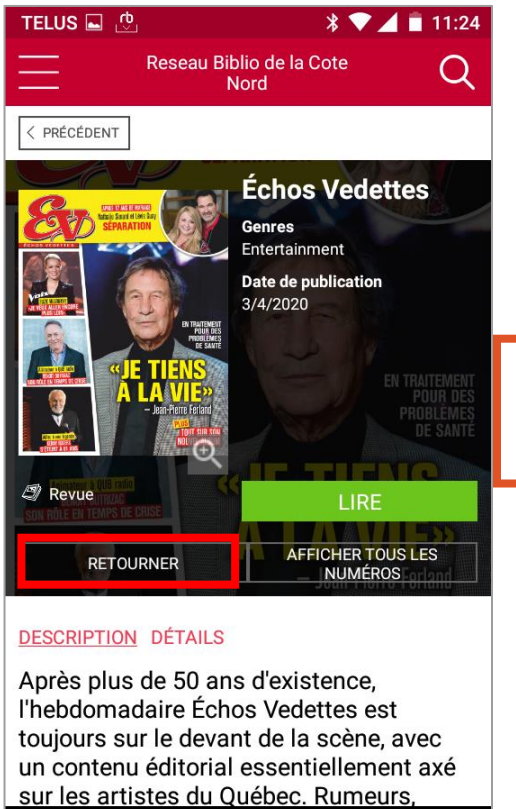

0

Il est possible de consulter et emprunter les numéros antérieurs d'un titre. Il suffit de cliquer sur la page couverture puis ensuite sur le bouton Afficher tous les numéros.

Le bouton Lire permet de lire le magazine affiché.

Le bouton **Retourner** permet de rendre un numéro emprunté.

Il est à noter que les emprunts ne comportent pas de date de retour et demeurent sur l'appareil tant qu'ils ne sont pas retournés.

**N.B.** : une fois les magazines téléchargés sur votre appareil, il n'est pas nécessaire d'être connecté à Internet pour les lire. Les titres empruntés demeurent sur votre appareil aussi longtemps que désiré.

#### Bonne lecture!

 $\triangleleft$